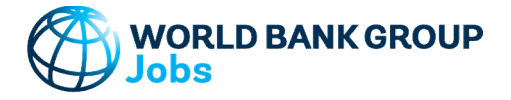

### World Bank Group - Jobs Group

### **Demography Tool**

Version: 10-Jun-2023

### Purpose

The tool helps generate tables and charts of population and employment data - both historical and projected. Users can apply population projections from UN data, or add their own projections. In the projection sheet, indicators and charts guide users in developing consistent projections not only in terms of population, but also in terms of working age population, dependent population, labor force, and employment. Where possible, the data and projections are split between male and female to highlight any gender gaps. Output charts include population pyramids.

#### Data

The tool uses value added, population, and employment data from the World Development Indicators (WDI) database. Users can also manually enter their own data. Accessed 10 Jun 2023

WDI Data: http://databank.worldbank.org/data/home.aspx

In the Projection-feature, users can apply population projection data from the UN: UN Projected Data: http://esa.un.org/unpd/wpp/DVD/

File version: POP/DB/WPP/Rev.2022/POP/F02-2 and 3 (Dated July 2022. Last accessed Nov 2022)

#### Step-by-Step

Follow the Step-by-Step instructions from sheet to sheet:

| Step 1 | Select Country               |
|--------|------------------------------|
| Step 2 | Select Data                  |
| Step 3 | Select Period                |
| Step 4 | Select Projection Assumption |
| Step 5 | Review Results               |
| Step 6 | Country Comparison           |
| Export | Export Results               |

### **Color coding**

123-ABC Cells filled by the tool and can be modified by the user

All other cells filled by the tool and CANNOT be modified by the user

| ; |         |               |                |               |
|---|---------|---------------|----------------|---------------|
|   | 123-ABC | Do not modify | <u>123-ABC</u> | Do not modify |
|   | 123-ABC | Do not modify | 123-ABC        | Do not modify |
|   | 123-ABC | Do not modify | 123-ABC        | Do not modify |
|   | 123-ABC | Do not modify | 123-ABC        | Do not modify |
|   | 123-ABC | Do not modify | 123-ABC        | Do not modify |

#### **Password Protection**

To prevent the user from inadvertently overwriting formulas, a password is used protect all sheets.

If it becomes necessary to revise the structure of the file, use these buttons:

NB! The password is 'GROWTH' and must not be changed as it is included in macros.

#### **Contact Details**

Jobs Group

jobsccsa@worldbankgroup.org

# All sheets: Unprotect All sheets: Protect

#### Documentation

No errors in reported in structural check

The tool helps generate tables and charts of population and employment data - both historical and projected. Users can apply population projections from UN data, or add their own projections. In the projection sheet, indicators and charts guide users in developing consistent projections not only in terms of population, but also in terms of working age population, dependent population, labor force, and employment. Where possible, the data and projections are split between male and female to highlight any gender gaps. Output charts include population pyramids.

Definitions & Concepts Data Requirements Excel File Structure **Troubleshoot Opening Excel File and Enabling Macros** Checks and Balances How To Add More Existing Data

#### **Definitions & Concepts**

#### Compound Annual Growth Rate (CAGR)

Growth rate is calculated as a geometric average growth rate between the beginning and end year (t, t+T) using the compound average growth rate (CAGR) formula. For example, for value added growth (Y):

$$g_{t,t+T} = (Y_{t+T}/Y_t)^{\frac{1}{T}} - 1$$

where

gt,t+T = Period average growth rate of value added between year t and t+T

 $Y_t$  = Value added in year t

Y<sub>t+T</sub> = Value added in year t+T

#### Projection

In Step 4 a the user can run analyses to project the value added, demographics, and employment for a selected period. Projected growth rates can include:

- \* Growth rates for the currently selected country (Total period, or Period 1, 2, or 3)
- \* Projected growth rates from UN data included in this current tool.
  - UN data version: File version: POP/DB/WPP/Rev.2022/POP/F02-2 and 3 (Dated July 2022. Last accessed Nov 2022)
  - File POP/7-2: Male & Female population by five-year age group, major area, region and country, 1950-2100 (thousands)

\* Manually added growth rates

#### **Data Consistency and Combining Data Sources**

On the 'Main Menu' sheet, the user can select which data source to use - 'Manual' or 'WDI'. If a mix of data sources is used, the following approach is used to establish a consistent data set:

- \* Consistency rule 1: Population (N) > Working Age Population (A) > Labor Force (L) > Employment (E)
- \* Consistency rule 2: Population (N) = Working Age Population (A) + Dependents (D)
- \* Consistency rule 3: Working Age Population (A) = Labor Force (L) + Outside Labor Force (O)
- \* Consistency rule 4: Labor Force (L) = Employed (E) + Unemployed (U)
- \* Consistency rule 5: Dependents (D) = Youth (<15 yrs) + Old Age. Depending on WAP definition, D = ages <15 and + 64, or just <15. \* Consistency rule 6: In each category, Total = Male (M) + Female (F)
  - Click to jump to overall consistency test

To meet these consistency rules the following prorating approaches are used:

| * Using WDI data to prorate Manual data:                          | * Using WDI data to prorate Manual data                          |  |  |  |  |
|-------------------------------------------------------------------|------------------------------------------------------------------|--|--|--|--|
| $WAP_{Manual} = \frac{WAP_{DataBank}}{N_{DataBank}} N_{Manual}$   | $WAP_{DataBank} = \frac{WAP_{Manual}}{N_{Manual}} N_{DataBank}$  |  |  |  |  |
| $LF_{Manual} = \frac{LF_{DataBank}}{WAP_{DataBank}} WAP_{Manual}$ | $LF_{DataBank} = \frac{LF_{Manual}}{WAP_{Manual}}WAP_{DataBank}$ |  |  |  |  |
| $E_{Manual} = \frac{E_{DataBank}}{LF_{DataBank}} LF_{Manual}$     | $E_{DataBank} = \frac{E_{Manual}}{LF_{Manual}} LF_{DataBank}$    |  |  |  |  |

\* For data disaggregated by gender **no proration** is used to ensure that "Male + Female = Total":

- Population data by gender are used directly if available in the selected source.
- WAP data by gender are used directly from selected source ONLY if the same source is used for Population data.
- LF data by gender are used directly from selected source ONLY if the same source is used for both Population and WAP data.
- Employment data by gender are used directly from selected source ONLY if the same source is used for Population, WAP, and LF data.

\* Lising WDI data to prorate Manual data

- Unemployment data by gender are calculated as: Labor Force less Employment by gender.
- Outside Labor Force data by gender are calculated as: WAP less Labor Force by gender.
- Youth Dependents data by gender are used directly from selected source ONLY if the same source is used for Population data.
- Old Age Dependents data by gender are calculated as: Population less WAP less Youth Dependents by gender.

(Eq. 1)

#### Documentation

| No errors in reported in structural check |  |
|-------------------------------------------|--|
| Data Requirements                         |  |

#### Total Value Added Data

In the case of WDI data. 'Total Value Added' is obtained from the data series 'GDP' measured in million constant 2015 USD. Data points are excluded for years and countries where no GDP data exist.

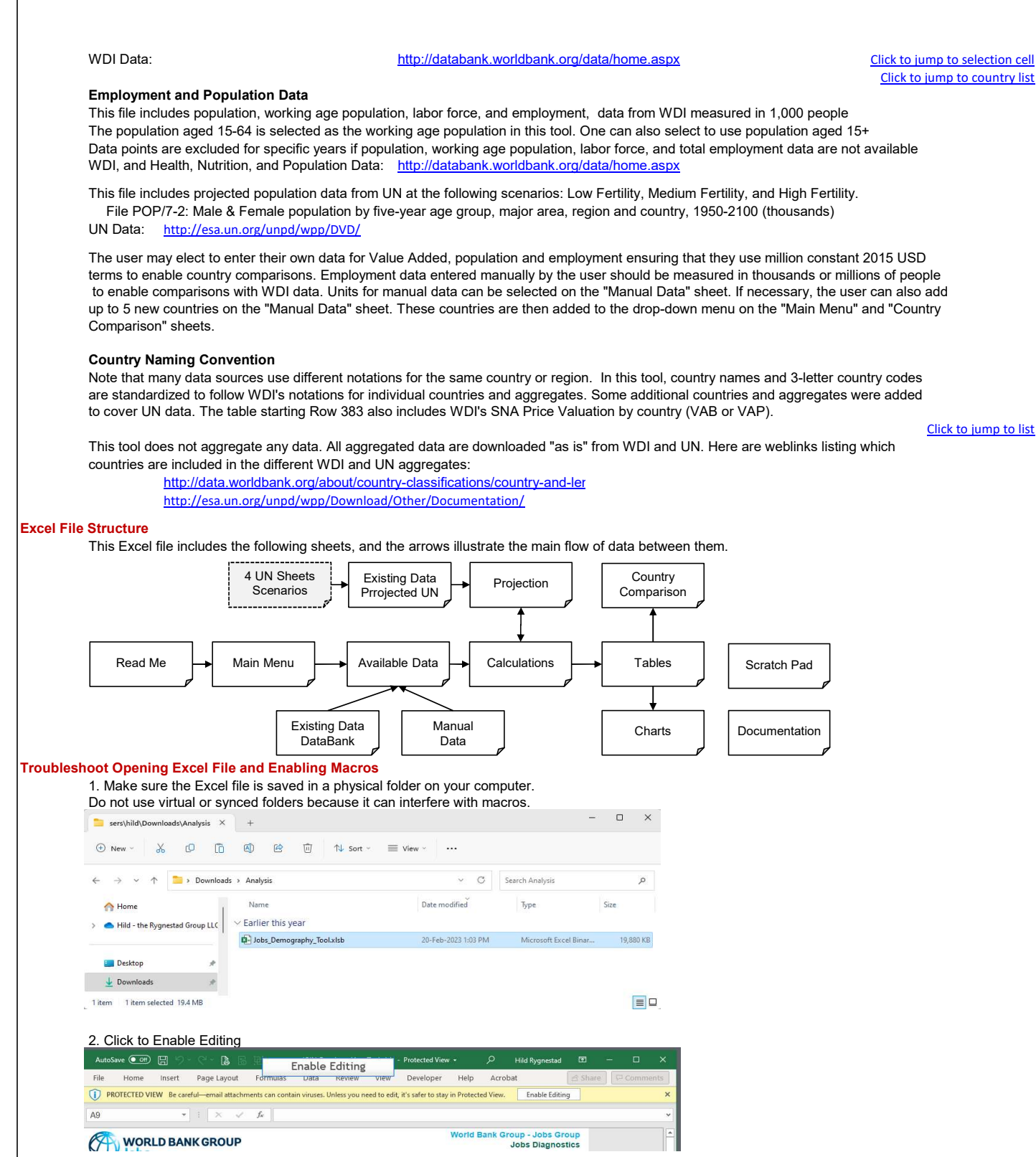

# World Bank Group - Jobs Group Demography Tool

## Documentation

No errors in reported in structural check

| utoSave 💽 Off) 🗉                                                  |                                                                                                    | inable Maeros                                 | - Excel                   |                  | Q Hild Ry               | onestad 🖽                 | >                          | <                               |                                        |                                |
|-------------------------------------------------------------------|----------------------------------------------------------------------------------------------------|-----------------------------------------------|---------------------------|------------------|-------------------------|---------------------------|----------------------------|---------------------------------|----------------------------------------|--------------------------------|
| e Home li                                                         | nsert Page Layout Formulas Data                                                                                                    | Review View                                   | Developer                 | Help             | Acrobat                 | ් Share                   | Comments                   |                                 |                                        |                                |
| SECURITY WARNIN                                                   | NG Macros have been disabled. Enable Conte                                                                                                    | nt                                            |                           |                  |                         |                           |                            | ×                               |                                        |                                |
|                                                                   | ▼ : × √ fx                                                                                                    |                                               |                           |                  |                         |                           |                            | •                               |                                        |                                |
|                                                                   | BANKGROUP                                                                                                    |                                               |                           | World E          | Bank Group - J          | obs Group                 |                            | -                               |                                        |                                |
| 10                                                                |                                                                                                    |                                               |                           |                  | 00031                   | lagnostics                |                            |                                 |                                        |                                |
| f the abov                                                        | ve does not work, you may                                                                                                    | be receiving                                  | g "BLOC                   | KED              | CONTEN                  | T" message                | э.                         | _                               |                                        |                                |
| BLOCKED CONTEN                                                    | T Macros in this document have been disabled by your second second se | ur enterprise administri                      | ator for security         | reasons          |                         |                           |                            |                                 |                                        |                                |
| For an inc<br>the simple<br>the Unblo<br>Finally, re<br>Jobs_Demo | lividual file, such as a file d<br>est way to unblock macros<br>ck checkbox on the Genera<br>turn to points 2 and 3 abov<br>ography_TooLxlsb Properties                                                                                                    | ownloaded t<br>is to remove<br>al tab.<br>'e. | from an<br>e "Mark o<br>× | intern<br>of the | et locatior<br>Web". To | n or an ema<br>remove, ri | ail attachm<br>ght-click o | ent the user han the file, choo | as saved to their<br>ose Properties, a | local device,<br>nd then selec |
| eneral Back                                                       | up Security Details Previous V                                                                                                    | /ersions                                      |                           |                  |                         |                           |                            |                                 |                                        |                                |
| X                                                                 | Jobs_Demography_Tool.xlsb                                                                                                    |                                               |                           |                  |                         |                           |                            |                                 |                                        |                                |
| Type of file:                                                     | Microsoft Excel Binary Worksheet                                                                                                    | (.xlsb)                                       |                           |                  |                         |                           |                            |                                 |                                        |                                |
| Opens with:                                                       | Excel                                                                                                    | Change                                        |                           |                  |                         |                           |                            |                                 |                                        |                                |
| .ocation:                                                         | C:\Users\hild\Downloads\Analysis                                                                                                    | 3                                             | -                         |                  |                         |                           |                            |                                 |                                        |                                |
| Size:                                                             | 19.4 MB (20,357,035 bytes)                                                                                                    |                                               |                           |                  |                         |                           |                            |                                 |                                        |                                |
| Size on <mark>dis</mark> k:                                       | 19.4 MB (20,357,120 bytes)                                                                                                    |                                               |                           |                  |                         |                           |                            |                                 |                                        |                                |
| Created:                                                          | 10-Jun-23, 10:47:00 PM                                                                                                    |                                               |                           |                  |                         |                           |                            |                                 |                                        |                                |
| Modified:                                                         | 10-Jun-23, 10:47:44 PM                                                                                                    |                                               |                           |                  |                         |                           |                            |                                 |                                        |                                |
| Accessed:                                                         | 10-Jun-23, 10:47:44 PM                                                                                                    |                                               |                           |                  |                         |                           |                            |                                 |                                        |                                |
| Attributes:                                                       | Read-only Hidden                                                                                                    | Advanced                                      | 5                         |                  |                         |                           |                            |                                 |                                        |                                |
| Security:                                                         | This file came from another<br>computer and might be blocked to<br>help protect this computer.                                                                                                    | Unblock                                       |                           |                  |                         |                           |                            |                                 |                                        |                                |
|                                                                   |                                                                                                    |                                               |                           |                  |                         |                           |                            |                                 |                                        |                                |